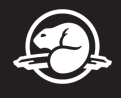

## **Get connected to Wi-Fi**

Note: You must unplug the wired (Ethernet) cable from your computer or docking station before connecting to Wi-Fi.

1. Click on the Network icon in the bottom corner of the taskbar. If you don't see the network icon, select the up arrow to see if it appears there.

2. Choose the Wi-Fi network for your office, then select Connect.

- Choose PCA Wi-Fi Staff Only for national satellite offices.
- Choose Floor\_Parks\_Wi-Fi for the Gatineau office (e.g., if your workstation is on floor 2, select 2nd\_Floor\_Parks\_Wifi)

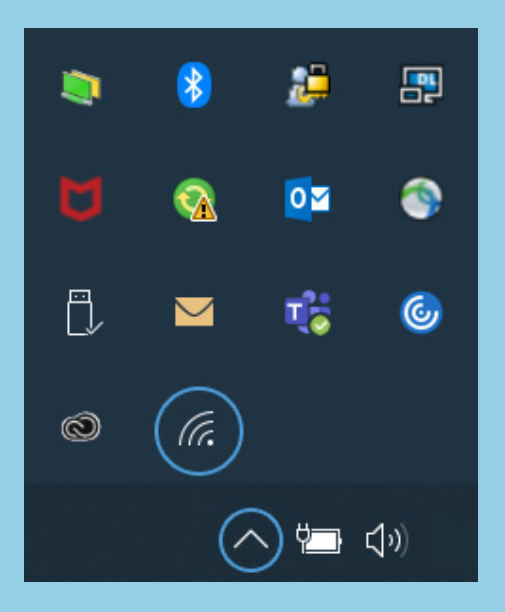

Canada

3. Enter the password: **P@rksCanada1** (this is the same for all locations).

## For more information:

Frame the QR code with your smartphone camera and tap the notification.

Or visit : pc.gc.ca/TI-information-IT